# Learning to Code with SVG

| Lesson Plan:  | Coding a Countdown Calendar in SVG                                                                                                    |
|---------------|----------------------------------------------------------------------------------------------------|
| Objective:    | Hands-on learning of SVG by a simple day calendar. How to add a<br>margin to an SVG image. How to style and position text. And, introduces<br>how to use Google Fonts in an SVG image.<br>The required Javascipt is copy and pasted. Students are not required to<br>understand it for this lesson.                                                                                                    |
| Lab Time:     | Approximately 0.5 hour, not including Lecture time. Students should copy and paste lines, and then change the attribute values to reduce typing time and typos.                                                                                                    |
| Age range:    | 4-12th grades, or any age student unfamiliar with SVG                                                                                                    |
| Requirements: | <ul><li>Familiar with a simple text editor like Notepad on Windows, Text</li><li>Wrangler on a Mac, or Text on a Chromebook</li><li>Familiar with copy and paste shortcuts (ctrl-c and ctrl-v on Windows and Chromebooks, command-c and command-v on a Mac).</li><li>Ability to save file with a .svg extension.</li></ul>                                                                                                    |
| Resources:    | Free eBook for the iPad <i>Learn SVG Interactively</i> , by Jay Nick http://www.w3schools.com/svg/default.asp https://www.w3.org/TR/SVG11/ https://fonts.google.com                                                                                                    |
| Lecture:      | Introduce the <text> element and how to use styles: font-size,<br/>font-weight, font-variant, &amp; text-anchor<br/>Demonstrate how to use Google Fonts, copy and pasting sample code for<br/>the selected font</text>                                                                                                    |
| Procedure:    | Give the students the instructions on pages 4-5.<br>Students create an SVG element with a viewBox="0 0 510 510" in the<br>text editor and use the translate transform to provide a 5px margin around<br>their 500x500 SVG image.<br>Save the file as CountdownCalendar.svg then open in a browser. Keep the<br>text editor and browser windows open.<br>Save and refresh the browser regularly to see if errors were introduced<br>and what effect the code had. |

- Take Away:Students should understand how to add a margin to an SVG image.Students should get a feel for the <text> element and using Google fonts.Students get a peek at some javascript making a simple change to<br/>variables.
- AdditionalStudents can color and format (style) the SVG elements.ActivityAdd openclipart.org images using the SVG <image> element.

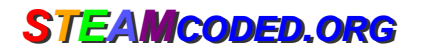

**Countdown Calendar** 

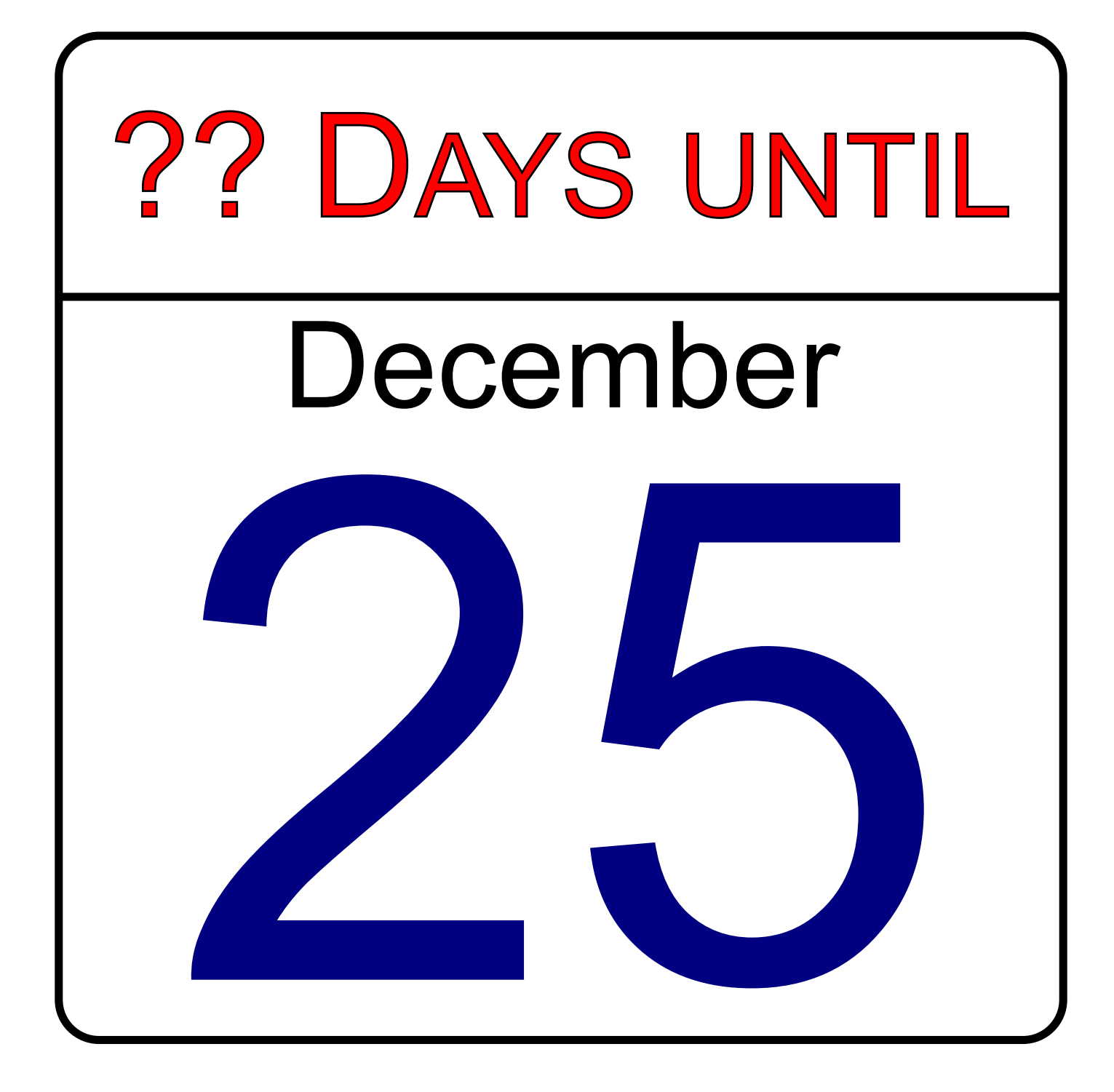

STEAMcoded.org

## **Coding a Countdown Calendar in SVG**

To get started, copy the first 3 lines and last line of code of this image into your editor: http://steamcoded.org/lessons/grid500x500.svg.txt and save the file as CountdownCalendar.svg. In the editor, add the SVG elements (per instructions below) and open in a browser.

- 1: Create an SVG image 500x500. Copy the first 3 lines from http://steamcoded.org/lessons/grid500x500.svg.txt
- 2: Add an ending svg tag: </svg>
- 3: Add a rectangle starting at (0,0) with a width and height of 500 and a corner radius of 20 <rect x="0" y="0" width="500" height="500" rx="20" style="fill:white;stroke:black;stroke-width:4px;" />
- 4: Make a 5px margin around the rectangle by increasing the viewBox to "0 0 510 510", then add a group element around the rectangle to move it over and down 5px. <g transform="translate(5,5)">

#### </g>

5: Move the style of the <rect> to the group element, remove it from the <rect> element <g transform="translate(5,5)" style="fill:white;stroke:black;stroke-width:4px;">

#### Add elements inside the group the rectangle is in.

- 6: Draw a line from 0 to 500px, 130px down from top <path d="M0,130L500,130" />
- 7: Select a font to use for text from https://fonts.google.com
  - 1. To select a font, click on the red plus sign, then
  - 2. Click on the black bar at the bottom of the screen, then
  - 3. Click on @import in the middle of the window then copy the 3 lines of text
  - 4. Paste the style information near the top, but inside the <svg> element
  - 5. Then, copy the font-family style and append it to the group style from step 5
  - 6. Append text-anchor:middle; to the group style as well

**Note:** font-sizes below are picked based on the Roboto font, adjust as needed for your font. You may need to adjust the y attribute as well

- 8: Add a text element centered at (250,185), font-size:60px <text id="month" x="250" y="185" style="fill:black;font-size:60px;">December</text>
- 9: Add a text element centered at (250,470), font-size:350px <text id="day" x="250" y="470" style="fill:navy;font-size:350px;">25</text>

- 10: Add a text element centered at (250,90), font-size:72px <text id="daysLeft" x="250" y="90" style="fill:red;stroke:black; font-size:72px;font-variant:small-caps;">?? Days until</text>
- 11: Copy the javascript from http://steamcoded.org/lessons/CountdownCalendar.js.txt and paste into the SVG image near the top, either above or below the <style> element
- 12: You can select any date as the default by changing the variables in the code -Look for 'var month=12' and 'var day=25' in the <script> element and change them
- 13: You can also select any date by appending parameters to the URL, for example CoundownCalendar.svg?month=2&day=14
- 14: Decorate your calendar by adding images from https://openclipart.org Add an <image> element and give it attributes x, y, width, and height (similar to the rectangle element) Then add attribute xlink:href="" inserting the link to the openclipart SVG image as the value of the attribute (inside the guotation marks).

### **Coding a Countdown Calendar in SVG**

### **Answer Sheet**

Common mistakes: closing the opening element tag with a /, missing a closing tag, missing double quote marks around attribute values, missing space between attributes, and missing the start < and ending > symbols.

- 1: <svg width="100%" height="100%" viewBox="0 0 500 500" xmlns="http://www.w3.org/2000/svg" xmlns:xlink="http://www.w3.org/1999/xlink">
- 2: </svg>
- 3: <rect x="0" y="0" width="500" height="500" rx="20" style="fill:white;stroke:black;stroke-width:4px;" />
- 4: <svg width="100%" height="100%" viewBox="0 0 510 510" xmlns="http://www.w3.org/2000/svg" xmlns:xlink="http://www.w3.org/1999/xlink">

```
<g transform="translate(5,5)">
    <rect x="0" y="0" width="500" height="500" rx="20"
        style="fill:white;stroke:black;stroke-width:4px;" />
    </g>
</svg>
```

- 5: <g transform="translate(5,5)" style="fill:white;stroke:black;stroke-width:4px;">
- 7: <style type="text/css"< @import 'https://fonts.googleapis.com/css?family=Roboto'; </style>

<g transform="translate(5,5)" style="fill:white; stroke:black;stroke-width:4px;font-family:'Roboto',sans-serif;text-anchor:middle;">

- 8: <text id="month" x="250" y="185" style="fill:black;font-size:60px;">December</text>
- 9: <text id="day" x="250" y="470" style="fill:navy;font-size:350px;">25</text>
- 10: <text id="daysLeft" x="250" y="90" style="fill:red;stroke:black; font-size:72px;font-variant:small-caps;">?? Days until</text>

- 12: var strEventDate; var month = <mark>12</mark>; var day = <mark>25</mark>;
- 13: http://steamcoded.org/lessons/CoundownCalendar.svg?month=2&day=14
- 14: <image x="10" y="135" width="80" height="100" xlink:href="https://openclipart.org/download/188775/ChristmasTree.svg" />